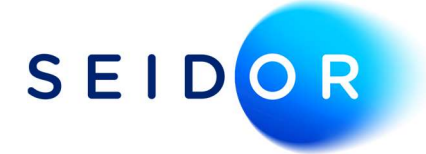

# MTD – How to Generate and Submit VAT Return

Date: 25/08/2022 Author: Sonia Devi

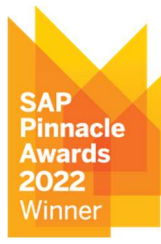

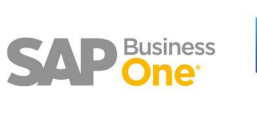

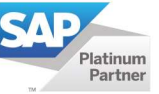

# CONTENTS

| 1. | Generating BAS Report       | 3 |
|----|-----------------------------|---|
| 2. | Retrieving BAS Reports      | 5 |
| 3. | Electronic Document Monitor | 7 |

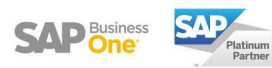

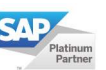

### **1. GENERATING BAS REPORT**

 BAS reports are generated through the BAS Report Generation option in SAP. This option can be found under: Financials > Financial Reports > Accounting > Tax > BAS Report Generation

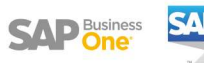

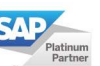

#### Procedure

- 1. Specify the VAT Declaration Type
  - **Original:** To save the report for the first time in a given period.
  - **Replacement:** To correct a report that has already been saved.
- 2. Specify the VAT Declaration Name by selecting the appropriate year and month.
- 3. Choose the date category and date range according to which transactions should be included in the report and select OK.
- 4. The BAS Report Generation window will appear. Select the transactions from the lefthand side that you want to include in the report.

| Selected         Approved         Code         Name         Point           V         I         VAT on sales & other outputs         O1 + E1 + O2         vatDu           I         VAT on sales & other outputs         O1 + E1 + O2         vatDu           I         VAT due on EC acquisitions         [D02] + [D04]         vatDu           I         VAT due on EC acquisitions         [D02] + [D04]         vatDu           I         VAT reclaimed on purchases & or [D01] + [D03] - [VM] vatRe         Image: Solid vatRes & other outpot 1 + [D03] - [VM] vatRe           V         I         Total Value of sales & other outpot 1 + [D02] + [D04] + netVa         Image: Solid vatRes & other outpot 1 + [V02] - [VD1] + netVa           V         I         Total Value of EC sales         E1 + E3         totalV           V         I         Total Value of EC cales         E1 + E3         totalV           V         V         Total Value of EC acquisitions         [Y1] + [YY2] - [Z2] totalV           V         V         Total Value of EC acquisitions         [Y1] + [YY2] - [Z2] totalV           V         V         Total Value of EC acquisitions         [Y1] + [YY2] totalA           V         VAT recoverable on EC acquisitions : E2         VAC         VAT recoverable on EC acquisitic E4           V/V                                                                                                    | Immutia         Postoch in Report         Amount         specific Code Value         Summary Field           + E1 + 02         vatDueSales         GBP 465.40         T         T           21 + [0:4]         vatDueAcquisitions         GBP 0.00         S         S           + [0:02] + [0:4]         total/vatDue         GBP -465.40         S         S           + [0:02] + [0:4]         ret/vatDue         GBP -465.40         S         S           + [0:02] + [0:4]         ret/value         GBP -465.40         S         S           + [0:02] + [0:4]         ret/value         GBP -455.40         S         S           + (0:2] + [0:4]         ret/value         GBP -2,327.00         B         B         S           + 02 + X0 + E1 + total/valueSalesEv/AT         GBP -0.00         S         S         S           + E3         total/valueGoodsSupp         GBP 0.00         S         S           + 12         GBP 0.00         T         GBP 0.00         T           GBP 0.00         T         GBP 0.00         T         GBP 0.00         T           GBP 0.00         GBP 0.00         T         GBP 0.00         T         GBP 0.00         T | Column 1 | Annual Code   | [                                   | Frank la              | Devillan in Devent     |               | Courte Code Maler   | Common Field |
|----------------------------------------------------------------------------------------------------|----------------------------------------------------------------------------------------------------|----------|---------------|-------------------------------------|-----------------------|------------------------|---------------|---------------------|--------------|
| V         YAT on sales & other outputs         O1 + E1 + O2         vatDu           VAT due on EC acquisitions         DO2] + [O4]         vatDu           3         Total VAT due         [1] + [O02] + [O4]         totalV           V         3         Total VAT due         [1] + [O02] + [O4]         totalV           V         4         VAT reclaimed on purchases & of [001] + [O03] - [VY]         vatRe           V         5         Net VAT to pay (reclaimed)         [1] + [O02] + [O04]         netVatV           V         6         Total Value of sales & other outp (01 + O2 + 10 + 61 + totaV         netVatV         netVatV           V         8         Total Value of EC sales         E1 + E3         totaV           V         8         Total Value of EC acquisitions         [YY] + [YY2] - [ZZ] totalV           V         9         Total Value of EC acquisitions         [YY] + [YY2] totalA           V         VAT recoverable on EC acquisitions: E2         V         XX1 recoverable on EC acquisitions: E2           V         XX2         VAT recoverable on EC acquisitions: E4         XX4         XX4                                                                                                    | + E1 + O2         vatDueSales         GBP -465.40         T           2] + [X04]         vatDueAcquisitions         GBP -465.40         S           + [X02] + [X04]         total/vatDue         GBP -465.40         S           1] + [X03] - [VY]         vatReclaimedCurrPeri         GBP -465.40         S           + [X02] + [X04] - netVatDue         GBP -465.40         S         S           + [X02] + [X04] - netVatDue         GBP -465.40         S         S           + [X02] + [X04] - netVatDue         GBP -465.40         S         S           + [X02] + [X04] - netVatDue         GBP -465.40         S         S           + [X02] + [X04] - netVatDue         GBP -465.40         S         S           + [X02] + [X02] - [Z2]         total/valueSalesEx/VAT         GBP 0.00         B           1] + [YY2] - [Z2]         total/valueSadesEx/VAT         GBP 0.00         S           + E3         total/valueGoodsSupp         GBP 0.00         T           GBP 0.00         T         GBP 0.00         T           GBP 0.00         T         GBP 0.00         T           GBP 0.00         GBP 0.00         B         GBP 0.00         B         | Selected | Approved Code | Name                                | Formula               | Position in Report     | Amount        | Specific Code Value | Summary Held |
| > 2         VAT due on EC acquisitions         [DQ] + [DX4]         vatDu           > 3         Total VAT due         [1] + [DX2] + [DX4]         totalV           > 4         VAT reclaimed on purchases & of [DX1] + [DX2] + [DX4]         totalV           > 5         Net VAT to pay (reclaimed)         [1] + [DX2] + [DX4]         netWa           > 6         Total VAT to pay (reclaimed)         [1] + [DX2] + [DX4]         netWa           > 6         Total Value of purchases & other outpi O1 + O2 + X0 + E1 + totalV            > 7         Total Value of EC sales         E1 + E3         totalV           > 9         Total Value of EC acquisitions         [YY1] + [YY2]         totalV           > 9         Total Value of EC acquisitions         [YY1] + [YY2]         totalV           > 9         Total Value of EC acquisitions         [Y1] + [YY2]         totalV           > 9         TotalValue of EC acquisitions         [Y1] + [YY2]         totalV           > 9         TotalValue on EC acquisitions         [E2         VAT reclaimed on UK purchases         11 + 12            X01         VAT recoverable on EC acquisitices         E2         V         X02         VAT recoverable on EC acquisitices         4            X02         VAT payable on EC acquisitice                                                                                                    | 2] + [XX]         vatDueAcquisitions         GBP 0.00         S           + [XX2] + [XX4]         total/VatDue         GBP -465.40         S           1] + [XX2] - [VY]         vatReclaimedCurrPeri         GBP 0.00         S           + [XX2] + [XX4] - netVatDue         GBP -465.40         S           + (XX2] + [XX4] + I + total/valueSalesEX/AT         GBP -3.527.00         B           1] + [YY2] - [ZZ]         total/valueScodeSupp         GBP 0.00         S           + E3         total/valueScodeSupp         GBP 0.00         S           1] + [YY2]         total/acquisitionsEx/VA         GBP 0.00         T           GBP 0.00         T         GBP 0.00         T           GBP 0.00         T         GBP 0.00         T           GBP 0.00         T         GBP 0.00         T           GBP 0.00         T         GBP 0.00         T           GBP 0.00         T         GBP 0.00         T           GBP 0.00         GBP 0.00         B         GBP 0.00         T                                                                                                    | ~        | ▶ 1           | VAT on sales & other outputs        | O1 + E1 + O2          | vatDueSales            | GBP -465.40   |                     | т            |
| > 3         Total VAT due         [1] + [0x2] + [0x4] total/V           > 4         VAT reclaimed on purchases & [0x1] + [0x3] - [YY] vatRe           > 5         Net VAT to pay (reclaimed)         [1] + [0x2] + [0x3] - [YY] vatRe           > 5         Net VAT to pay (reclaimed)         [1] + [0x2] + [0x3] - [YY] vatRe           > 6         Total Value of pay (reclaimed)         [1] + [0x2] + [0x3] - [YY] vatRe           > 6         Total Value of purchases & other outpi 01 + 02 + x0 + E1 + total/V           > 7         Total Value of purchases & other [YY1] + [YY2] - [ZZ] total/V           > 8         Total Value of EC acquisitions           > 9         Total Value of EC acquisitions           > 9         Y VAT reclaimed on UK purchases 11 + 12           > (X)         VAT recoverable on EC acquistitic E2           > (X)         VAT recoverable on EC acquistitic E4           > (X)         VAT recoverable on EC acquistitors - E2           > (X)         VAT recoverable on EC acquistitors - E4                                                                                                    | + [X02] + [X04] total/atDue GBP -465.40 5<br>1] + [X03] - [YY] vatReclaimed/currPeri GBP -65.40 5<br>+ [X02] + [X04] - net/vatDue GBP -465.40 5<br>+ 02 + X0 + E1 + total/valueSalesEx/VAT GBP -2,327.00 8<br>1] + [YY2] - [Z2] total/acguistionsEx/VA GBP 0.00 5<br>+ E3 total/valueGoodsSupp GBP 0.00 8<br>1] + [YY2] total/acquisitionsEx/VA GBP 0.00 7<br>                                                                                                    |          | 2             | VAT due on EC acquisitions          | [XX2] + [XX4]         | vatDueAcquisitions     | GBP 0.00      |                     | S            |
| Image: A state of the state of the | 11 + [X02] - [YY] valkeclaimedCurrPeri         GBP 0.00         S           + [X02] + [X04] - netVatDue         GBP -465.40         S           + (X02] + [X04] - netVatDue         GBP -465.40         S           + (X02] + [X04] - netVatDue         GBP -465.40         S           + (X02] + [X04] - let + totalValueSalesExVAT         GBP -3.327.00         B           1] + [YY2] - [Z2]         totalValueSalesExVAT         GBP 0.00         S           + E3         totalValueGoodsSupp         GBP 0.00         S           1] + [YY2]         totalAcquisitionsExVA         GBP 0.00         T           GBP 0.00         T         GBP 0.00         T           GBP 0.00         T         GBP 0.00         T           GBP 0.00         T         GBP 0.00         T           GBP 0.00         GBP 0.00         T         GBP 0.00         T           GBP 0.00         GBP 0.00         B         GBP 0.00         B         GBP 0.00         T                                                                                                    |          | • 3           | Total VAT due                       | [1] + [XX2] + [XX4]   | totalVatDue            | GBP -465.40   |                     | S            |
| > 5         Net VAT to pay (reclaimed)         [1] + [0x2] + [0x4] - netWa           ✓         > 6         Total Value of sales 8, other outpi (01 + 02 + x0 + E1 + totalW           ✓         > 7         Total Value of sales 8, other outpi (01 + 02 + x0 + E1 + totalW           ✓         > 8         Total Value of EC sales         E1 + E3         totalW           ✓         > 9         Total Value of EC acquisitions         [Y11] + [YY2] - [22] totalM           ✓         > 9         Total Value of EC acquisitions         [Y11] + [YY2] totalA           ✓         Y1 Y VAT reclaimed on UK purchases         E1 + E3         totalW           ✓         Y1 Y VAT reclaimed on UK purchases         E1 + E3         totalW           ✓         X01 VAT reclaimed on UK purchases         E1 + E3         totalW           ✓         X02 VAT payable on EC acquistitics = E2         X03 VAT recoverable on EC acquistitics = 54         X04         X04 VAT payable on EC acquistitics = 54                                                                                                    | + [0x2] + [0x4] - netVatDue         GBP -465.40         S           + 02 + X0 + E1 + totalValueSalesEvVAT         GBP -2527.00         B           1] + [YY2] - [Z2]         totalValueGoodsSupp         GBP 0.00         S           + E3         totalValueGoodsSupp         GBP 0.00         S           1] + [YY2]         totalAcquisitionsEvVA         GBP 0.00         T           GBP 0.00         T         GBP 0.00         T           GBP 0.00         T         GBP 0.00         T           GBP 0.00         T         GBP 0.00         T           GBP 0.00         T         GBP 0.00         T           GBP 0.00         GBP 0.00         T         GBP 0.00         T           GBP 0.00         GBP 0.00         B         GBP 0.00         B         GBP 0.00         T                                                                                                    |          | • 4           | VAT reclaimed on purchases & of     | [XX1] + [XX3] - [YY]  | vatReclaimedCurrPeri   | GBP 0.00      |                     | s            |
| Image: Constraint of the control (Constraint)         Image: Constraint of the control (Constraint)         Image: Constraint of the control (Constraint)           Image: Constraint of the control (Constraint)         Image: Constraint of the control (Constraint)         Image: Constraint of the control (Constraint)           Image: Constraint of the control (Constraint)         Image: Constraint of the control (Constraint)         Image: Constraint of the control (Constraint)           Image: Constraint of the control (Constraint)         Image: Constraint of the control (Constraint)         Image: Constraint of the control (Constraint)           Image: Constraint of the control (Constraint)         Image: Constraint of the control (Constraint)         Image: Constraint of the control (Constraint)           Image: Constraint of the control (Constraint)         Image: Constraint of the control (Constraint)         Image: Constraint of the control (Constraint)           Image: Constraint of the control (Constraint)         Image: Constraint of the control (Constraint)         Image: Constraint of the control (Constraint)           Image: Constraint of the control (Constraint)         Image: Constraint of the control (Constraint)         Image: Constraint of the control (Constraint)           Image: Constraint of the control (Constraint)         Image: Constraint of the control (Constraint)         Image: Constraint of the control (Constraint)           Image: Constraint of the control (Constraint)         Image: Constraint of the control (Constraint)         Image: Constraint)                                                                                                    | + 02 + X0 + E1 + total/value/SalesEx/VAT GBP -2.327.00 B<br>1] + [YY2] - [ZZ] total/value/SocidsSupp GBP 0.00 S<br>+ E3 total/value/SocidsSupp GBP 0.00 S<br>1] + [YY2] total/AcquisitionsEx/VA GBP 0.00 T<br>GBP 0.00 T<br>GBP 0.00 T<br>GBP 0.00 T<br>GBP 0.00 T<br>GBP 0.00 B<br>GBP 0.00 B                                                                                                    |          | ▶ 5           | Net VAT to pay (reclaimed)          | [1] + [XX2] + [XX4] - | netVatDue              | GBP -465.40   |                     | S            |
| ▶ 7         Total Value of purchases & other [YY1] + [YY2] - [Z2] total/V           ♥         8         Total Value of EC sales         E1 + E3         total/V           ♥         Yotal Value of EC acquisitions         [YY1] + [YY2] total/A         Y           ♥         YOT reclaimed on UK purchases 11 + 12         11 + 12           ♥         XOT vAT recoverable on EC acquisitions E2         12           ♥         XOC VAT payable on EC acquisitions - E2         2           ♥         XOC VAT payable on EC acquisitions - E4         2                                                                                                    | 1) + [YY2] - [Z2]         total/value/BurchasesE         GBP 0.00         S           + E3         total/value/GoodsSupp         GBP 0.00         S           1) + [YY2]         total/AcquisitionsEx/VA         GBP 0.00         T           12         GBP 0.00         T         GBP 0.00         T           GBP 0.00         T         GBP 0.00         T           GBP 0.00         T         GBP 0.00         T           GBP 0.00         T         GBP 0.00         T           GBP 0.00         T         GBP 0.00         T           GBP 0.00         GBP 0.00         B         GBP 0.00         B                                                                                                    | ~        | ▶ 6           | Total Value of sales & other output | O1 + O2 + X0 + E1 +   | totalValueSalesExVAT   | GBP -2,327.00 |                     | В            |
| ✔         8         Total Value of EC sales         E1 + E3         total/V           ✔         ♥         Total Value of EC acquisitions         [Y'1] + [YY2]         total/V           ✔         YY         VAT reclaimed on UK purchases         [1 + 12]           ✔         XX1         VAT recoverable on EC acquisitions         [2]           ✔         XX2         VAT payable on EC acquisitions - E2         [4]           ✔         XX3         VAT recoverable on EC acquisitions - E4         [4]                                                                                                    | + E3 total/value/GoodsSuppi GBP 0.00 B<br>1] + [YY2] totalAcquisitionsEvVA GBP 0.00 T<br>GBP 0.00 T<br>GBP 0.00 T<br>GBP 0.00 T<br>GBP 0.00 T<br>GBP 0.00 T<br>GBP 0.00 B<br>GBP 0.00 B                                                                                                    |          | ▶7            | Total Value of purchases & other    | [YY1] + [YY2] - [ZZ]  | totalValuePurchasesE>  | GBP 0.00      |                     | S            |
| Image: Product Value of EC acquisitions         [YY1] + [YY2]         total A           Image: V1 Product Value of EC acquisitions         [YY1] + [YY2]         total A           Image: V1 Product Value of EC acquisitions         [YY1] + [YY2]         total A           Image: V1 Product Value of EC acquisitions         [Y1] + [YY2]         total A           Image: V1 Product Value of EC acquisitions         [Y1] + [YY2]         total A           Image: V1 Product Value of EC acquisitions         [Y1] + [YY2]         total A           Image: V1 Product Value of EC acquisitions         [Y1] + [YY2]         total A           Image: V1 Product Value of EC acquisitions         [Y2]         total A           Image: V1 Product Value of EC acquisitions         [Y2]         total A           Image: V1 Product Value of EC acquisitions         [Y2]         total A           Image: V1 Product Value of EC acquisitions         [Y2]         total A           Image: V1 Product Value of EC acquisitions         [Y2]         total A           Image: V1 Product Value of EC acquisitions         [Y2]         total A           Image: V1 Product Value of EC acquisitions         [Y2]         total A                                                                                                    | 1] + [YY2]         totalAcquisitionsExVA         GBP 0.00         S           + 12         GBP 0.00         T           GBP 0.00         T           GBP 0.00         T           GBP 0.00         T           GBP 0.00         T           GBP 0.00         T           GBP 0.00         T           GBP 0.00         B                                                                                                    | ~        | 8             | Total Value of EC sales             | E1 + E3               | totalValueGoodsSupp    | GBP 0.00      |                     | В            |
| Y         VAT reclaimed on UK purchases         11 + 12           V         XX1         VAT recoverable on EC acquisitik E2           V         XX2         VAT payable on EC acquisitions - E2           V         XX3         VAT recoverable on EC acquisitik E4           V         XX3         VAT recoverable on EC acquisitik E4           V         XX4         VAT payable on EC acquisitik E4                                                                                                    | + 12 GBP 0.00 T<br>GBP 0.00 T<br>GBP 0.00 T<br>GBP 0.00 T<br>GBP 0.00 T<br>GBP 0.00 B<br>GBP 0.00 B                                                                                                    |          | ▶ 9           | Total Value of EC acquisitions      | [YY1] + [YY2]         | totalAcquisitionsExVA' | GBP 0.00      |                     | S            |
| VI         VAT recoverable on EC acquisitic E2           V         XX2         VAT payable on EC acquisitions - E2           V         XX3         VAT recoverable on EC acquisitic E4           V         XX4         VAT payable on EC acquisitions - E4                                                                                                    | GBP 0.00         T           GBP 0.00         T           GBP 0.00         T           GBP 0.00         T           GBP 0.00         T           GBP 0.00         B           GBP 0.00         B                                                                                                    | ~        | YY            | VAT reclaimed on UK purchases       | I1 + I2               |                        | GBP 0.00      |                     | т            |
| V         XX2         VAT payable on EC acquisitions - E2           V         XX3         VAT recoverable on EC acquisitic E4           V         XX4         VAT payable on EC acquisitions - E4                                                                                                    | GBP 0.00 T<br>GBP 0.00 T<br>GBP 0.00 T<br>GBP 0.00 B<br>GBP 0.00 B                                                                                                    | ~        | XX1           | VAT recoverable on EC acquisition   | E2                    |                        | GBP 0.00      |                     | т            |
| V3         VAT recoverable on EC acquisitic E4           V         XX4         VAT payable on EC acquisitions - E4                                                                                                    | GBP 0.00 T<br>GBP 0.00 T<br>GBP 0.00 B<br>GBP 0.00 B                                                                                                    | ✓        | XX2           | VAT payable on EC acquisitions -    | E2                    |                        | GBP 0.00      |                     | т            |
| ✓ XX4 VAT payable on EC acquisitions - E4                                                                                                    | GBP 0.00 T<br>GBP 0.00 B<br>GBP 0.00 B                                                                                                    | ~        | 203           | VAT recoverable on EC acquisitic    | E4                    |                        | GBP 0,00      |                     | т            |
|                                                                                                    | GBP 0.00 B                                                                                                    | -        | XX4           | VAT payable on EC acquisitions -    | E4                    |                        | GBP 0.00      |                     | т            |
| ✓ YY1 Value of EC acquisitions (invoice: E2                                                                                                    | GBR 0.00 B                                                                                                    | ~        | YY1.          | Value of EC acquisitions (invoice:  | E2                    |                        | GBP 0,00      |                     | В            |
| ✓ YY2 Value of EC acquisitions (credit n E4                                                                                                    | CDF 0.00                                                                                                    | -        | YY2           | Value of EC acquisitions (credit n  | E4                    |                        | GBP 0.00      |                     | в            |
| ZZ Total Value of purchases & other I1 + I2 + X1 + N1 + E                                                                                                    | + 12 + X1 + N1 + E GBP 0.00 B                                                                                                    | ~        | ZZ            | Total Value of purchases & other    | 11 + 12 + X1 + N1 + E |                        | GBP 0.00      |                     | в            |

5. To save the report, chose Add and OK.

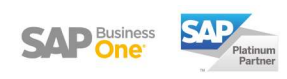

## **2. RETRIEVING BAS REPORTS**

- Once the BAS report has been generated, you can retrieve the report for review and submit to HMRC.
- To open the BAS Report Retrieval, go to Financials > Financial Reports > Accounting > Tax
   > BAS Report Retrieval.

| Declara       |                                                                                                    |                                                                                                    |                                                                                                    |                                                                                                    |
|---------------|----------------------------------------------------------------------------------------------------|----------------------------------------------------------------------------------------------------|----------------------------------------------------------------------------------------------------|----------------------------------------------------------------------------------------------------|
|               | tion Name                                                                                                    | Quarter V 2                                                                                                    | 122 🔻 Ist Quarter 🔻                                                                                                    |                                                                                                    |
| Codes<br>Code | Name                                                                                                    | Display                                                                                                    | N                                                                                                    |                                                                                                    |
| 1             | VAT on sak                                                                                                   | ~                                                                                                    |                                                                                                    |                                                                                                    |
| 2             | VAT due or                                                                                                   |                                                                                                    |                                                                                                    |                                                                                                    |
| 3             | Total VAT c                                                                                                  | ~                                                                                                    | 134                                                                                                    |                                                                                                    |
| 4             | VAT reclain                                                                                                  | ~                                                                                                    | 33                                                                                                    |                                                                                                    |
| 5             | Net VAT to                                                                                                   | ~                                                                                                    |                                                                                                    |                                                                                                    |
| 6             | Total Value                                                                                                  |                                                                                                    |                                                                                                    |                                                                                                    |
| 7             | Total Value                                                                                                  | ~                                                                                                    |                                                                                                    |                                                                                                    |
| в             | Total Value                                                                                                  | <ul> <li>Image: A start of the start of the start of</li></ul> |                                                                                                    |                                                                                                    |
| 9             | Total Value                                                                                                  | ¥                                                                                                    | -                                                                                                    |                                                                                                    |
|               | Codes<br>Code<br>I<br>I<br>I<br>I<br>I<br>I<br>I<br>I<br>I<br>I<br>I<br>I<br>I<br>I<br>I<br>I<br>I<br>I<br>I | Codes Code Name VAT on sale VAT on sale VAT due or Total VAT celain Net VAT to Total Value Total Value      | Codes Code Name Display VAT on sak V VAT notal VAT c VAT rotal VAT c VAT reclain Net VAT rotal VAT to Total Value V Total Value V Total Value V V V V V V V V V V V V V V V V V V V | Codes Code Name Display VAT on sale VAT on sale VAT due or Code VAT due or Code VAT reclain Net VAT to Total Value V Total Value V Total Value |

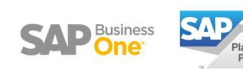

#### Procedure

- 1. Select the VAT Declaration Name and the BAS codes you want to display. Then click on OK.
- 2. The BAS Report Retrieval window appears showing the documents included in the report, grouped by BAS code. To display the individual transactions, click the down arrow for a BAS code or select the Expand button.
- 3. To send the report to HMRC, select the Export button. A notification is displayed to confirm the sending of the data.

| BAS | Report  | t - Retrieval                      |                       |                       |                     |                     |               |         |   |
|-----|---------|------------------------------------|-----------------------|-----------------------|---------------------|---------------------|---------------|---------|---|
| BAS | Reporti | ng Period Name 1st_Quarter_202     | 2 Saved by            | manager               | Date 26.08.22 13:24 |                     |               |         |   |
| #   | Code    | Name                               | Formula               | Position in Report    | Amount              | Specific Code Value | Summary Field | Remarks | 7 |
| 1   | • 1     | VAT on sales & other outputs       | O1 + E1 + O2          | vatDueSales           | GBP -465.40         |                     | т             |         |   |
| 2   | 1 2     | VAT due on EC acquisitions         | [XX2] + [XX4]         | vatDueAcquisitions    | GBP 0.00            |                     | S             |         |   |
| 3   | ▶ 3     | Total VAT due                      | [1] + [XX2] + [XX4]   | totalVatDue           | GBP -465.40         |                     | s             |         |   |
| 4   | • 4     | VAT reclaimed on purchases & o     | [XX1] + [XX3] - [YY]  | vatReclaimedCurrPer   | GBP 0.00            |                     | s             |         |   |
| 5   | ▶ 5     | Net VAT to pay (reclaimed)         | [1] + [XX2] + [XX4] - | netVatDue             | GBP -465.40         |                     | S             |         |   |
| 6   | 16      | Total Value of sales & other outp  | O1 + O2 + X0 + E1 +   | totalValueSalesExVAT  | GBP -2,327.00       |                     | В             |         |   |
| 7   | 7       | Total Value of purchases & other   | [YY1] + [YY2] - [ZZ]  | totalValuePurchasesE  | GBP 0.00            |                     | 5             |         |   |
| 8   | 8       | Total Value of EC sales            | E1 + E3               | totalValueGoodsSupp   | GBP 0.00            |                     | в             |         |   |
| 9   | • 9     | Total Value of EC acquisitions     | [YY1] + [YY2]         | totalAcquisitionsExVA | GBP 0.00            |                     | 5             |         |   |
| 10  | YY      | VAT reclaimed on UK purchases      | 11 + 12               |                       | GBP 0.00            |                     | Т             |         |   |
| 11  | XX(1    | VAT recoverable on EC acquisiti    | E2                    |                       | GBP 0.00            |                     | т             |         |   |
| 12  | XX(2    | VAT payable on EC acquisitions     | E2                    |                       | GBP 0.00            |                     | T             |         |   |
| 13  | XX(3    | VAT recoverable on EC acquisiti    | E4                    |                       | GBP 0.00            |                     | т             |         |   |
| 14  | XX(4    | VAT payable on EC acquisitions     | - E4                  |                       | GBP 0.00            |                     | Т             |         |   |
| 15  | YY1     | Value of EC acquisitions (invoice  | E2                    |                       | GBP 0.00            |                     | В             |         |   |
| 16  | YY2     | Value of EC acquisitions (credit n | E4                    |                       | GBP 0.00            |                     | В             |         |   |
| 17  | ZZ      | Total Value of purchases & other   | I1 + I2 + X1 + N1 + I |                       | GBP 0.00            |                     | В             |         |   |
|     |         |                                    |                       |                       |                     |                     |               |         |   |
|     |         |                                    |                       |                       |                     |                     |               |         |   |
|     |         |                                    |                       |                       |                     |                     |               |         |   |

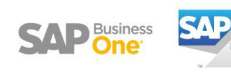

## **3. ELECTRONIC DOCUMENT MONITOR**

- The Electronic Document Monitor will show the status of the VAT return submitted to HMRC. This can be accessed via **Reports > Electronic Document Monitor.**
- Set the protocol to Making Tax Digital and blank the from and to dates in the top righthand corner.
- The two types of views you need to check are:
  - **1. VAT Obligations:** this will show the VAT periods due to the paid and those that have already been paid.

The paid obligations will show an obligation status of Fulfilled. The outstanding obligation will show as open.

| lec | tronic Document       | Monitor             |   |                                |                 |                      | )      |
|-----|-----------------------|---------------------|---|--------------------------------|-----------------|----------------------|--------|
| Pro | stocol                | Making Tax Digital  | * |                                | From            |                      |        |
| Vie | w Туре                | VAT Obligations     | * |                                | то              |                      |        |
|     |                       |                     |   |                                |                 |                      |        |
| +   | From Date             | To Date             |   | Obligation Status              | Due             | Received             | Z      |
| #   | From Date<br>01.01.17 | To Date<br>31.03.17 |   | Obligation Status<br>Fulfilled | Due<br>07.05.17 | Received<br>06.05.17 | N<br>A |

2. VAT Declarations: this will show the declarations you have submitted via the BAS Retrieval screen.

The status should read 'Authorised'. This means that the return has filed successfully with HMRC. You can log into your HMRC Government Gateway to check if the VAT return has been submitted.

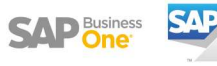